中学校 英語

学習者用デジタル教科書+教材 指導者用デジタル教科書(教材)

# SUNSHINE ENGLISH COURSE 123 操作ガイド

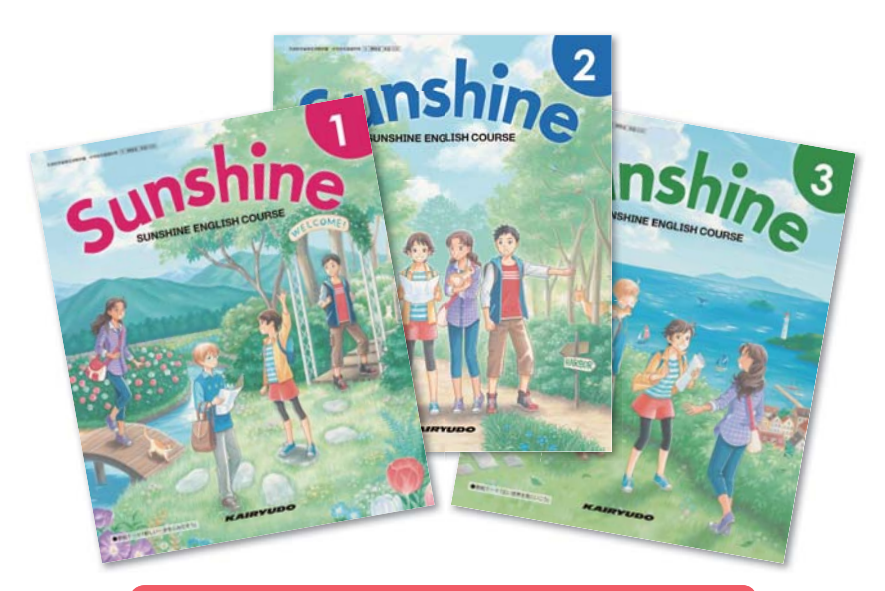

目 次

| デジタル教科書の起動と目次について | 2 |
|-------------------|---|
| 基本ツールの使い方         | 3 |
| ●ツールバーの使い方        | 3 |
| ●どうぐボタンの使い方       | 6 |
| コンテンツの操作方法        | 8 |

## デジタル教科書の起動と目次について

## デジタル教科書・教材の起動

デジタル教科書の起動方法は2種類あります。お使いの環境に合わせて起動してください。 \*\*インストールやログイン方法に関しては、DVD-ROMに保存されているインストールマニュアル詳細版を ご参照ください。

●お使いのコンピュータに、まなビューアをインストールしている場合

デジタル教科書のインストールが完了すると、デスクトップにアイコンが作成されます。 アイコンをダブルクリックすると、以下のような本棚画面が表示されます。

本棚画面で教科書をクリックすると、該当教科書の目次ページが表示されます。

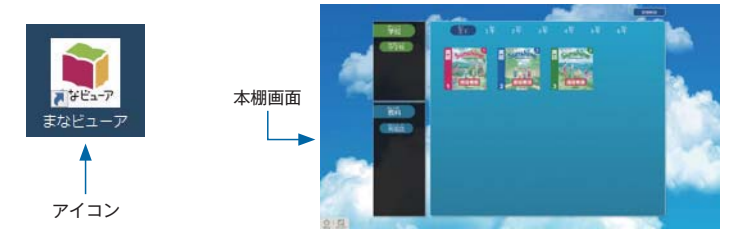

#### ❷お使いのコンピュータに、まなビューアをインストールしていない場合

(Chromebookをご利用の場合またはサーバ運用の場合)

Edge, InternetExplolerまたはChromeを起動し,指定されたURLを入力すると,目次ページが表示されます。目次画面の使い方は,次項をご参照ください。

※URLはサーバの設定時に決められています。ご不明な場合は各学校のシステム担当者にお尋ねください。※Chromebookの場合はChromeにURLを入力します。

#### 目次ページの使い方

目次ページでは、各単元をクリックすると該当ページが表示されます。

※インストール方法に関しては、DVD-ROMに保存されているインストールマニュアル詳細版をご参照ください。

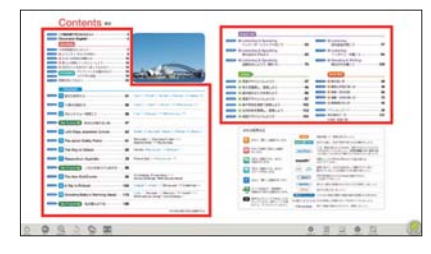

赤線で囲んだ部分にある項目 をクリックしてください。 (実際の画面には赤線は表示 されません。)

## デジタル教科書・教材の終了

終了する際は、ツールバーの左端にある「おわる」ボタン 🔘 をクリックします。

ツールバーの使い方

画面下部に表示されるツールバーの各機能の使い方について説明します。

| (D) | 0        | ⊕<br>BBB3<           | SUUT               | <b>S</b>    | 200-1                                 | Q.                                                              | <b>*</b>                             |                                   | 2107                                   |                           | 24042                   | (REGUS)      |             |
|-----|----------|----------------------|--------------------|-------------|---------------------------------------|-----------------------------------------------------------------|--------------------------------------|-----------------------------------|----------------------------------------|---------------------------|-------------------------|--------------|-------------|
|     | 0        | 2                    | 3                  | 4           | 6                                     | 6                                                               | 0                                    | 8                                 | 9                                      | 10                        | 0                       |              |             |
| 0   | C        | 紙面                   | i読み                | 上げの音声       | 「を聞くことができ                             | ます。                                                             |                                      |                                   |                                        |                           |                         |              |             |
|     | 5        | <                    | 1                  | >           | 音声を再                                  | 生します。音声再生                                                       | 圭中は,一                                | 一時停                               | 止ボク                                    | タンに                       | 変わり                     | ます。          |             |
|     | き        | <                    |                    |             | 選択部分                                  | のみの再生を行い                                                        | ます。                                  |                                   |                                        |                           |                         |              |             |
|     |          |                      | C                  | Ð           | 選択部分                                  | から始まり, 通し <sup>-</sup>                                          | ての再生                                 | を行い                               | ます。                                    |                           |                         |              |             |
|     |          |                      |                    |             | 再生速度                                  | を変更します。                                                         |                                      |                                   |                                        |                           |                         |              |             |
|     |          |                      | C                  | D           | 文と文と                                  | の間隔をあけるか。                                                       | どうかを                                 | 設定し                               | ます。                                    |                           |                         |              |             |
| 0   | G        | )                    | 紙面                 | iの拡         | 大,縮小が                                 | ぶできます。                                                          |                                      |                                   |                                        |                           |                         |              |             |
|     | おお       | きく                   | ¢                  | •           | 紙面全体                                  | を縮小します。                                                         |                                      |                                   |                                        |                           |                         |              |             |
|     | おお       | きく                   | ¢                  | Ð           | 紙面全体                                  | を拡大します。                                                         |                                      |                                   |                                        |                           |                         |              |             |
|     |          |                      | C                  | ø           | 紙面上で                                  | 範囲を選択して拡大                                                       | 大します。                                | ,                                 |                                        |                           |                         |              |             |
|     |          |                      |                    | 2           | 拡大, 縮                                 | 小した紙面を元の                                                        | 大きさに)                                | 灵しま                               | す。                                     |                           |                         |              |             |
|     |          |                      | ;                  | ×           | 拡大, 縮                                 | 小のボタンを非表示                                                       | 示にしま                                 | す。                                |                                        |                           |                         |              |             |
| 8   | とり<br>とり | <b>)</b><br>けす<br>けす | 直前<br>「や           | 「の操<br>いりな: | 作の取消,<br>おす」ボタ                        | およびやり直しが<br>マン 📞 もあわせて                                          | できます<br>こ使うこと                        | 。<br>こがで                          | きます                                    | 0                         |                         |              |             |
| 4   | C        |                      | 内蔵<br>ファ           | オル・         | ラで撮影し<br>やwebサイ                       | た写真やファイル<br>トへのリンクを貼                                            | を貼り付<br>り付けた                         | けたり<br>りする                        | ),<br>らこと;                             | ができ                       | ます。                     |              |             |
|     | は        | <u>ං</u><br>බ        | [<br>第<br>カン       | <b>ア</b>    | お使いの<br>ボタン 🚺<br>また, 矢<br>「もどる」       | コンピュータの内i<br><b> トリミンク</b> を押すと<br>印ボタン<br>・<br>ボタン<br>・<br>まどる | 蔵カメラ<br>, トリミ<br>] で画像<br>を押すと       | が起動<br>ング7<br>の向き<br>, 元0         | かしま <sup>、</sup><br>ができ<br>。を変見<br>の紙面 | す。                        | :影後<br>ます。<br>)ます。      | 「トリミ         | ング」         |
|     |          |                      | <b>]</b><br>77     | ルダ          | 貼り付け<br>ミング」<br>ボタン<br>「もどる           | たいファイルを選<br>ボタン <b>ロトリミング</b><br>で画像の向<br>」ボタン <b>もどる</b>       | 択する画<br>を押すと<br>可きを変明<br>を押すと        | 面が開<br>, トリ<br>更でき<br>, 元の        | きま<br> ミン<br>ます。<br>の紙面                | す。フ<br>グがて<br>に戻り         | ァイル<br>*きます<br>)ます。     | レ選択後<br>す。また | 「トリ<br>, 矢印 |
|     |          |                      | <b></b><br><b></b> |             | ファイル<br>ファイル<br>力後「フ<br>ホームペ<br>URLを入 | または遷移先のUR<br>を指定する場合は<br>ァイルを選たく」;<br>ージ等を指定する<br>力後に「決定」ボ      | Lを指定<br>「ファイ<br>ドタン→<br>易合は,<br>タンを押 | する<br>ル」<br>シ<br>に<br>た<br>ェ<br>す | 「面が<br>「ブを<br>」<br>「」<br>「」            | 開きま,<br>期き,<br>タンを<br>タブを | す。<br>ファイ<br>押しま<br>開き, | 「ルのパ<br>「す。  | スを入         |

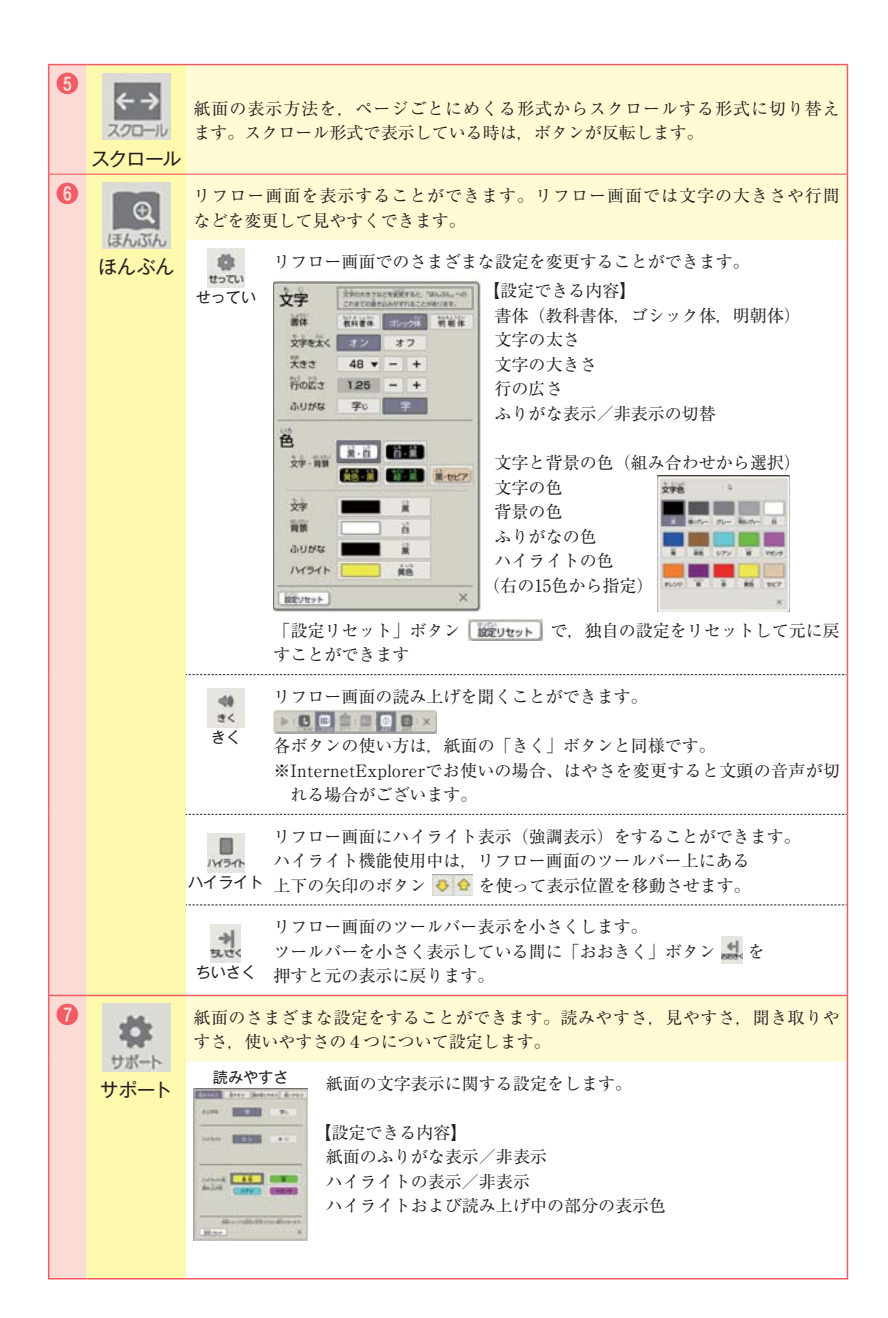

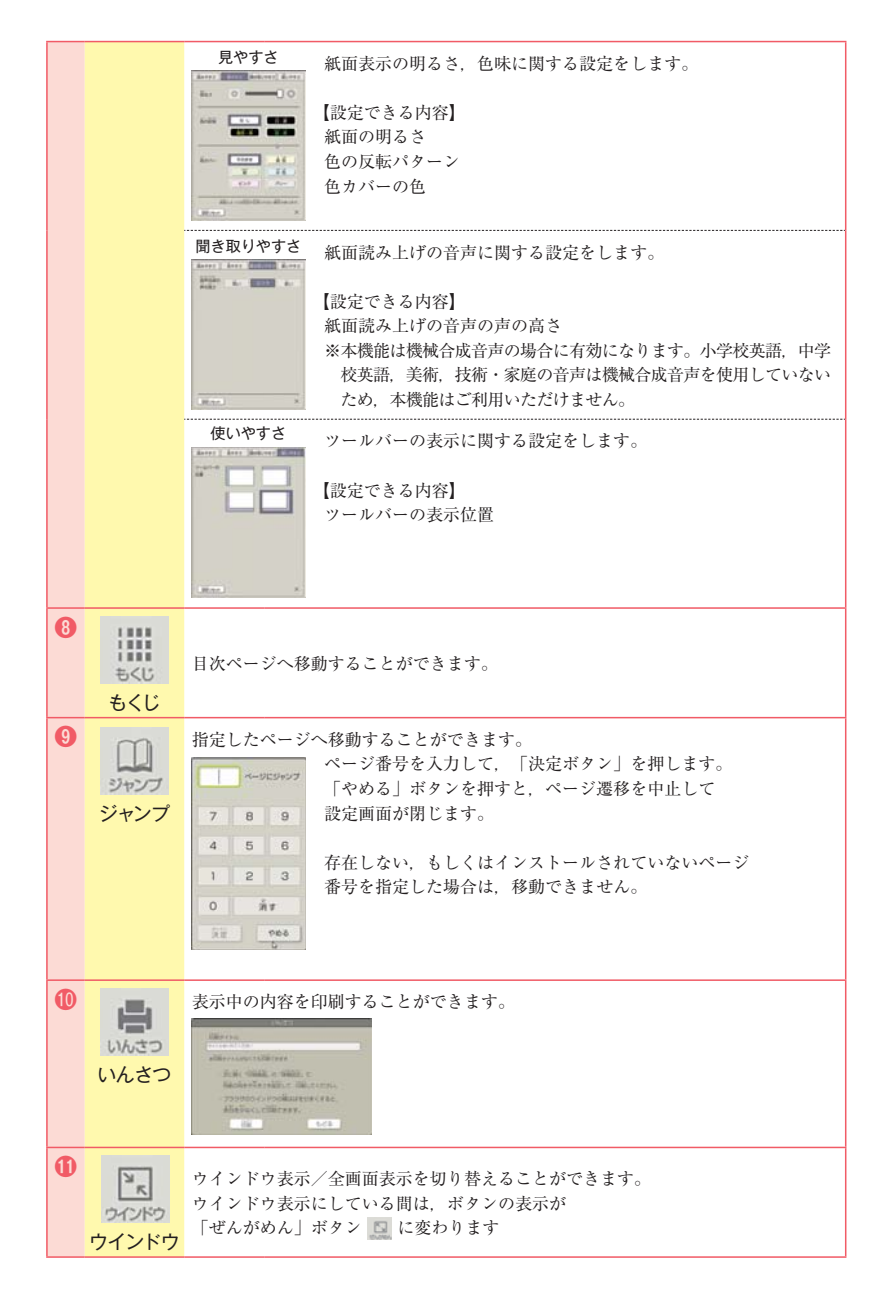

## どうぐボタンの使い方

| Γ          | どうぐ」:                                                                                                    | ボタン                            | を押す                                                                                                    | と表示され                                                                                                    | れる道具機能の値                                                                                                    | <b>吏い方</b> に                        | こつい                               | て説                            | 明しま                          | 、す。             |      |      |
|------------|----------------------------------------------------------------------------------------------------|--------------------------------|----------------------------------------------------------------------------------------------------|----------------------------------------------------------------------------------------------------|----------------------------------------------------------------------------------------------------|-------------------------------------|-----------------------------------|-------------------------------|------------------------------|-----------------|------|------|
| (D)<br>BDB |                                                                                                    | C S                            |                                                                                                    | <b>(←→)</b><br>2/20-4/                                                                                                    | in the second second se | <b>*</b>                            | BKD                               | 2927                          | 10.32                        | 20/22           | REAL | (Br) |
| 0          | <b>(</b> 選択)                                                                                                    | ×<br>紙面~<br>選択れ<br>Shift       | <b>」</b><br>の書<br>犬態に<br>または                                                                                                    | き込みや,<br>すると,移<br>Ctrlを押し <sup>;</sup>                                                                                                    | ふせん,スタンプ<br>動したり,大きさ;<br>ながら選択すると,                                                                                                    | 等を選<br>が<br>を<br>変える<br>複数<br>選     | Rでき<br>っことっ<br>訳する                | ます。<br>ができ<br>ること             | ます。<br>ができ                   | ます。             |      |      |
| 0          | い<br>けす                                                                                                    | ×<br>紙面~<br>消すれ<br>「ぜ/<br>度につ  | つの書<br>幾能を<br>んぶけ<br>すべて                                                                                                    | き込みや,<br>使っている<br>す」ボタン<br>消すことが                                                                                                    | ふせん,スタンプ <sup>4</sup><br>間は,ボタンが右                                                                                                    | 等を消す<br>図のよう<br>示されて                | -こと;<br>に点!<br>ている                | ができ<br>灯しま<br>ペーシ             | ます。<br>す。<br><sup>ジ</sup> の書 | <b>③</b><br>き込み | や貼付物 | りを一  |
| 0          | ر<br>منطر<br>منطم<br>منطم | ×<br>紙面1<br>付箋0                | こ<br>付<br>箋<br>の<br>形<br>と<br>の<br>形<br>と                                                                                                    | を貼り付け<br>色を変更す<br>                                                                                                    | ることができます。<br>ることができます。<br>付箋の形を選択<br>付箋の色を選邦                                                                                                    | ()<br>)<br>します。<br>そします。            |                                   |                               |                              |                 |      |      |
| 0          | Q<br>zh                                                                                                    | × I<br>紙面1<br>〇〇<br>く<br>とうる   | □<br>こ円を<br>○<br>○<br>●<br>・                                                                                                    | 描くことが<br>〇〇〇〇<br>タン 一 を                                                                                                    | <ul> <li>・・・・・・・・・・・・・・・・・・・・・・・・・・・・・・・・・・・・</li></ul>                                                                                                    | 伏と色を<br>きます。<br>ぶした円<br>明にする        | )<br>〇<br>(<br>選択・<br>を描き<br>らこと: | <b>り</b><br>するこ<br>ます。<br>ができ | <b>0</b><br>とがつ              | できま             | す。   |      |
| 0          | さんかく                                                                                                    | ×<br>紙面<br>三角<br>へ<br>く<br>とう。 | 】 <b>●</b><br>どの形<br>▲<br>ふ<br>ひいボ                                                                                                    | <ul> <li>● △ △</li> <li>形を描くこ</li> <li>状と色を選</li> <li>△ △</li> <li>△ △</li> <li>● △</li> <li>● △</li> <li>● △</li> <li>● △</li> <li>● ○</li> <li>● ○</li> <li>●</li></ul> | <ul> <li>とができます。</li> <li>訳することができ</li> <li>枠だけの三角形:</li> <li>中を塗りつぶ</li> <li>押すと、色を半透</li> </ul>                                                                                                    | ▲ ▲<br>ます。<br>を描きま<br>ぶした三<br>:明にす。 | ▲<br>(す。<br>角形を<br>ること            | ▲ ▲<br>:描き:<br>ができ            | ます。                          | o               |      |      |
| 0          | したく                                                                                                    | ×<br>紙面1<br>四角5<br>ここ<br>とう。   | こ四角<br>じの形<br>この形<br>この形<br>この形<br>この<br>の<br>い<br>い<br>ボ<br>う<br>い<br>が<br>の<br>い<br>ボ<br>い<br>、<br>い<br>い<br>い<br>い<br>い<br>い<br>い<br>い<br>い<br>い<br>い<br>い<br>い | <ul> <li>形を描くこ</li> <li>状と色を選</li> <li>・・・・・・・・・・・・・・・・・・・・・・・・・・・・・・・・・・・・</li></ul>                                                                                                    | とができます。<br>択することができ<br>枠だけの四角形を<br>中を塗りつみ<br>押すと、色を半透                                                                                                    | ます。<br>き描きま<br>ぶした四<br>:明にす。        | す。<br>角形を<br>ること                  | :描き<br>ができ                    | ます。                          | 0               |      |      |

| 0 | لين<br><i>ש</i>                                                                                                    | <ul> <li>※ 二 ● ● ● ● ● ● ● ● ● ● ● ● ● ● ● ● ● ●</li></ul>                                                                                                    |
|---|----------------------------------------------------------------------------------------------------|----------------------------------------------------------------------------------------------------|
|   |                                                                                                    | <ul> <li>す。(下記参照)</li> <li>「ふとさ」ボタンと「しゅるい」ボタンについて</li> <li>線の種類は、【直線、破線、二重線、波線、矢印、双方向矢印】<br/>の6種類から選びます。</li> <li>※ 20</li> <li>を使用している時は選択できません。</li> <li>線の太さは、【細い、普通、太い】の3種類から選びます。</li> <li>※ 20</li> <li>を使用している時は選択できません。</li> <li>とうめいボタン 20</li> <li>を押すと、色を半透明にすることができます。</li> </ul>                                                                                                    |
| 0 | <b>(</b> )<br><b>(</b> )<br><b>(</b> ) | <ul> <li>※ 二 ●</li> <li>●</li> <li>●&lt;</li></ul> |

## コンテンツの操作方法

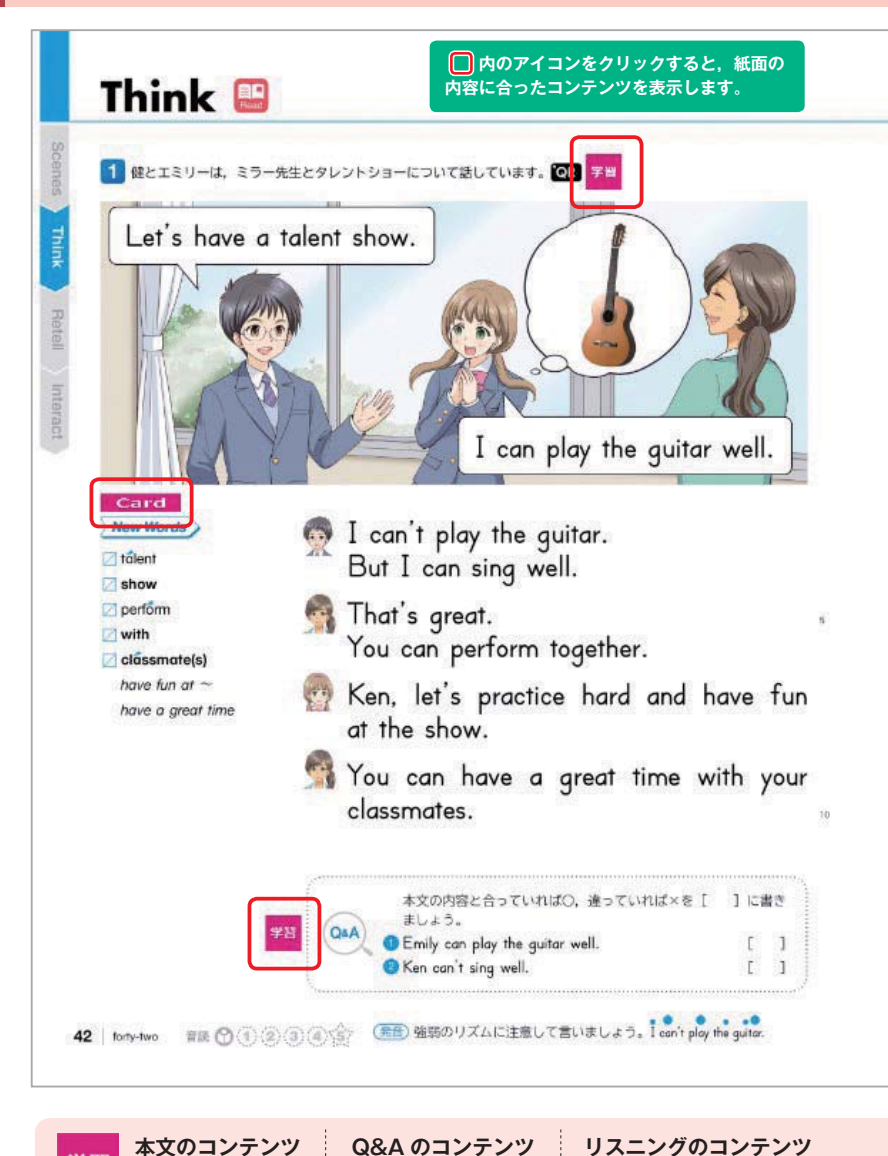

(⇒ p.17)

(**⇒** p.18)

(**⇒** p.10)

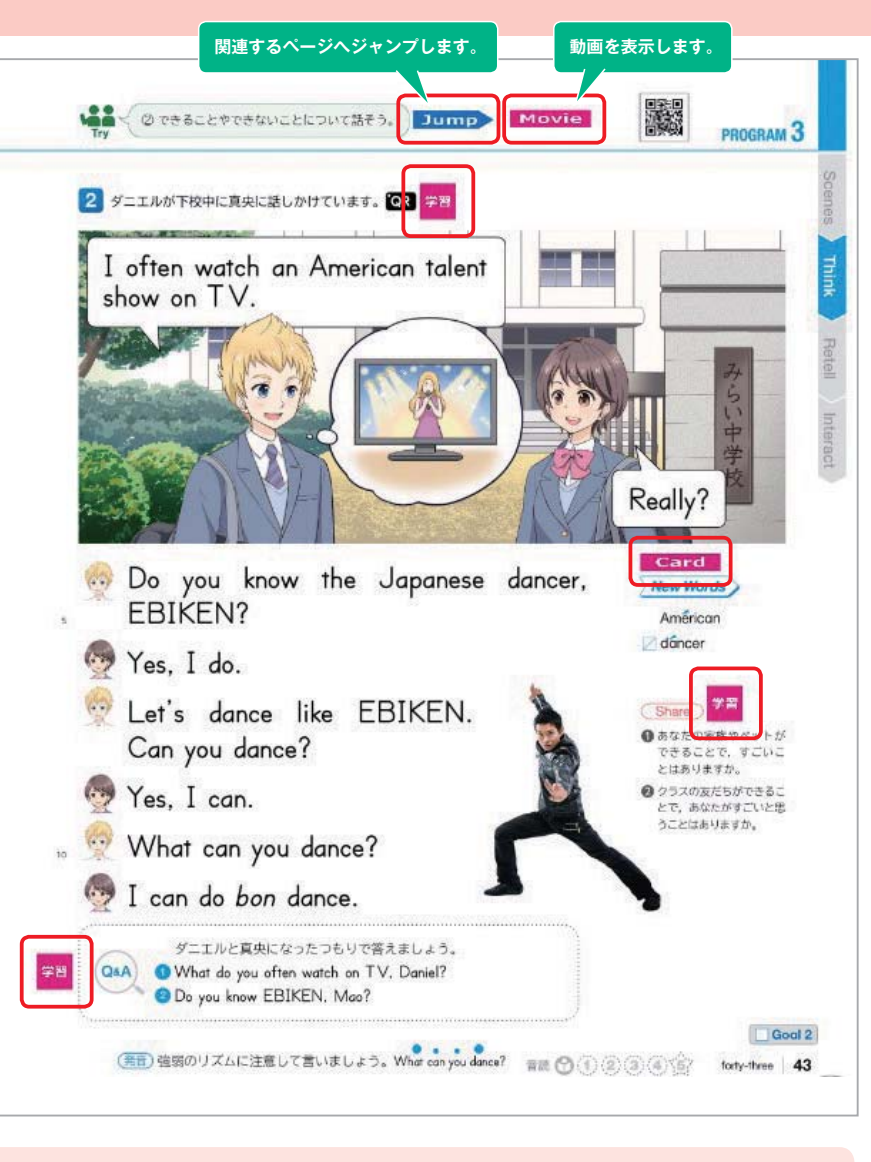

**Card** フラッシュカードのコンテンツ (⇒ p.19) Retell リテリングのコンテンツ (⇒ p.20)

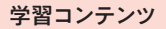

本文の内容に応じて、さまざまな学習コンテンツが表示されます。

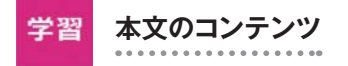

本文の音声再生、和訳表示、マスクがけなどができるコンテンツです。

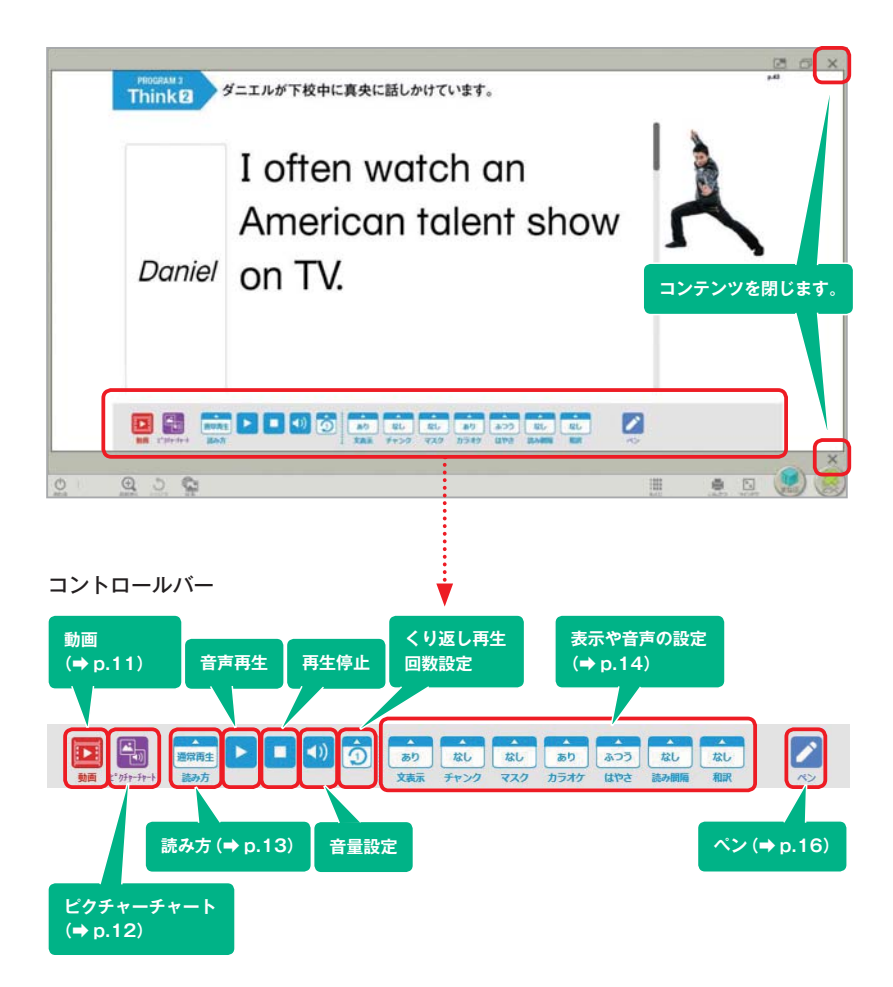

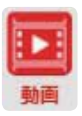

## 動画

動画には、アニメーション動画と実写動画があります。 Scenes・Thinkの内容を動画(アニメーション)で表示します。 PROGRAMによっては題材に関連した資料動画もあります。 その他, Our Project のモデルスピーチ, Power-Up のモデル対話, 歌の動画があります。

字幕(英文や和訳)は表示/非表示が選択できます。

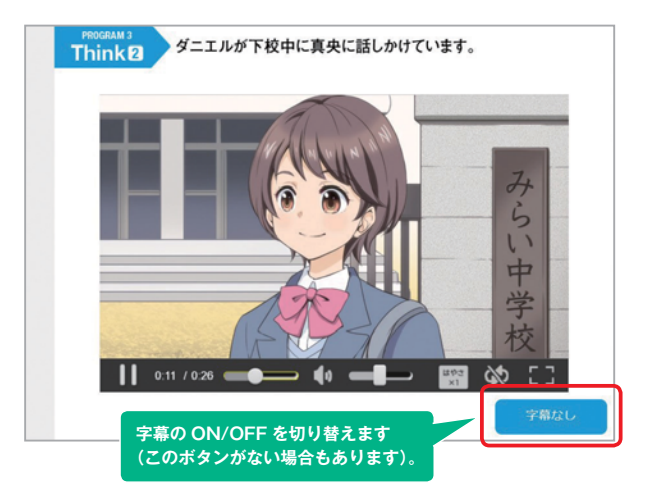

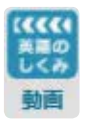

## 「英語のしくみ」動画

各 PROGRAM の末尾にある「英語のしくみ」で取り上げた英文法を, 動画で解説します。文法的な理解をより深めたいときに効果的です。

|             |      |       | Annuala |
|-------------|------|-------|---------|
|             | Nomo | plays | tennis. |
| Does        | Momo | play  | tennis? |
| <b>普</b> 龙方 |      |       |         |

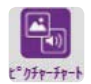

#### ピクチャーチャート 指導者用のみ

音声を再生しながら、内容に合わせて画像が切り替わるコンテンツを表示 します。

「ピクチャーチャート」のアイコンをクリックすると、ピクチャーチャート の確認画面が表示されます。画像を大きく表示させることができるので、 音声を再生する前にオーラル・イントロダクションも可能です。

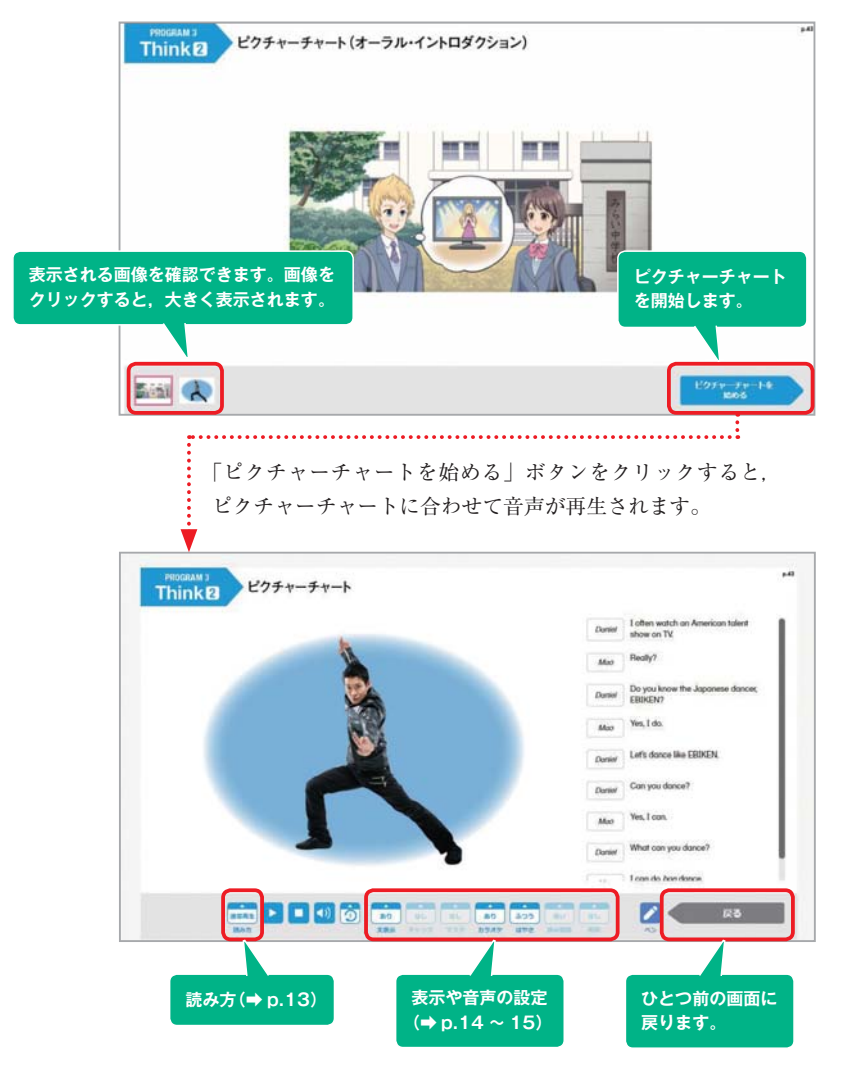

## 読み方

## チャンク再生

「読み方」から「チャンク再生」を選んで再生すると、一文を意味の区切り で分けて再生します(チャンク読み)。

チャンクの位置で音声の再生が一時停止し、和訳が表示されます。「チャン ク再生」を選択すると「和訳」が自動的に「あり」になります(設定の変 更は p.15)。

| PROGRAM 3<br>Think 2   | ダニエルが下校中に真央に話しかけています。                                                                 |
|------------------------|---------------------------------------------------------------------------------------|
| Daniel                 | I often watch an<br>American talent show<br>on TV.<br>私はよくアメリカのタレント<br>ショーを見ます        |
| ■ 2000年<br>「チ<br>区 t   | ● ● ● ● ● ● ● ● ● ● ● ● ● ● ● ● ●                                                     |
| あり<br>なし<br>あり<br>チャンク | I often watch an<br>American talent show<br>Daniel on TV.<br>私はよくアメリカのタレント<br>ショーを見ます |

#### 役割再生

「読み方」の「役割再生」では,選択した人物の音声が<u>再生されなくなり</u>, 自分の読むパートとして設定できます。設定した話者の名前には赤枠が付 きます。

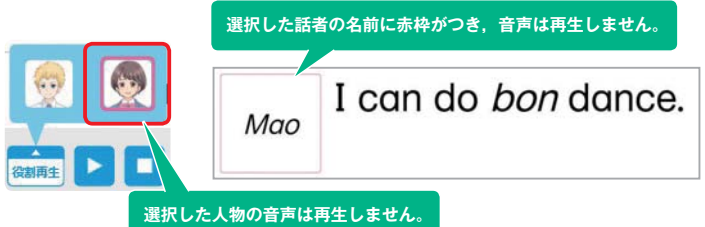

#### 表示や音声の設定

文表示

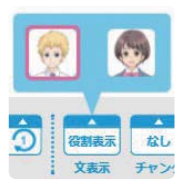

通常は「あり」。「役割表示」で人物の画像を選択すると、 その人物のテキストが非表示になります。この機能は、 対話文のときのみ利用できます。「なし」を選択すると、 すべてのテキストが非表示になります。

#### チャンク

「あり」を選択すると、文中の意味の切れ目に区切り線を表示します。

#### マスク

新出語

品詞分け

単語選択

文選択

なし

なし

727

I often watch an talent show Daniel on TV.

文中の一部分を隠します。

- 新出語 New Words で取り上げている単語にマスクがかかります。熟 語にはマスクはかかりません。
- 品詞分け [名詞] 動名詞、日本人の名前や日本の地名、sushi、kimono などの日本語を英字で表した名詞にはマスクがかかり ません。
  - [動詞] 一般動詞の原形,現在形,過去形にマスクがかかりま す。

be 動詞,現在分詞,過去分詞,助動詞にはマスクが かかりません。

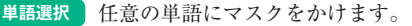

**文選択** 任意の文にマスクをかけます。

## カラオケ

-あり

なし

なし

和訳

カラオケは、音声に合わせて英語の表示の仕方を変化させる機能です。

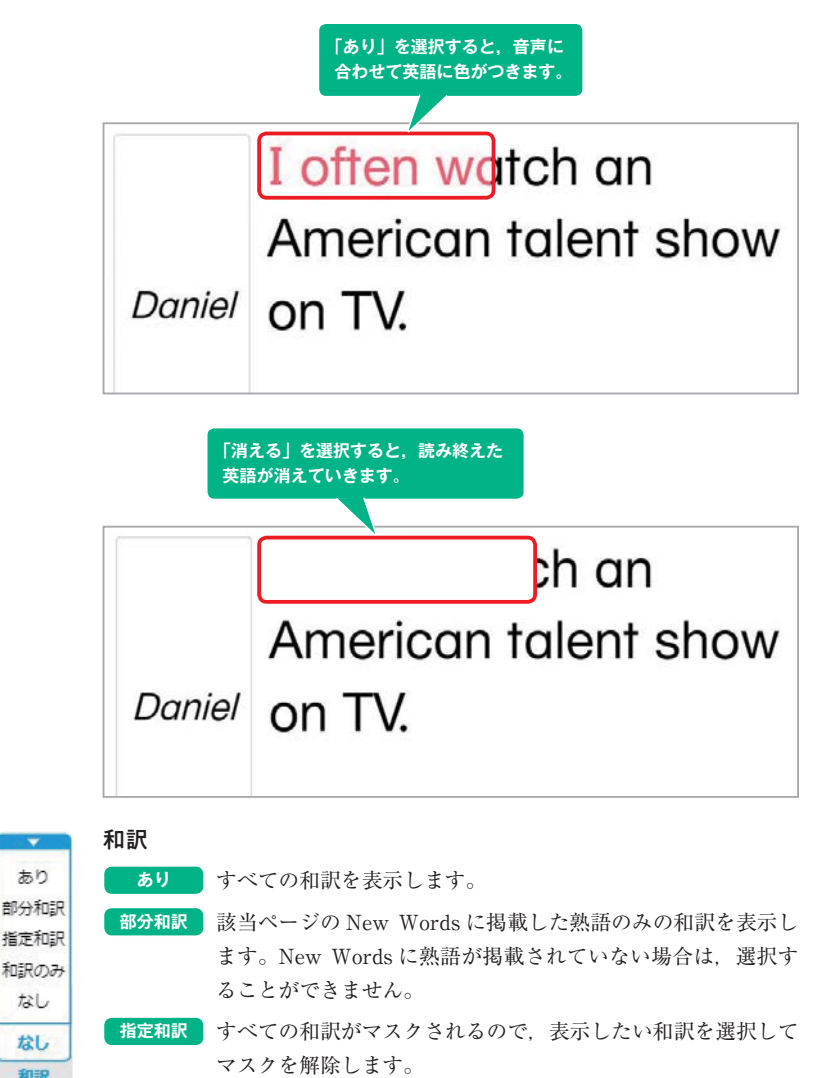

和訳のみ 英文を非表示にして、和訳のみ表示します。 なし 英文のみ表示します。

## ペン(コントロールバー内)

コンテンツに自由に図形や文字を描けます。コントロールバー内のペンで 描いた線は、画面のスクロールで、描いた場所とずれることはありません。 ただし、描き込んだ内容は保存されないため、一時的なメモなどに適して います。

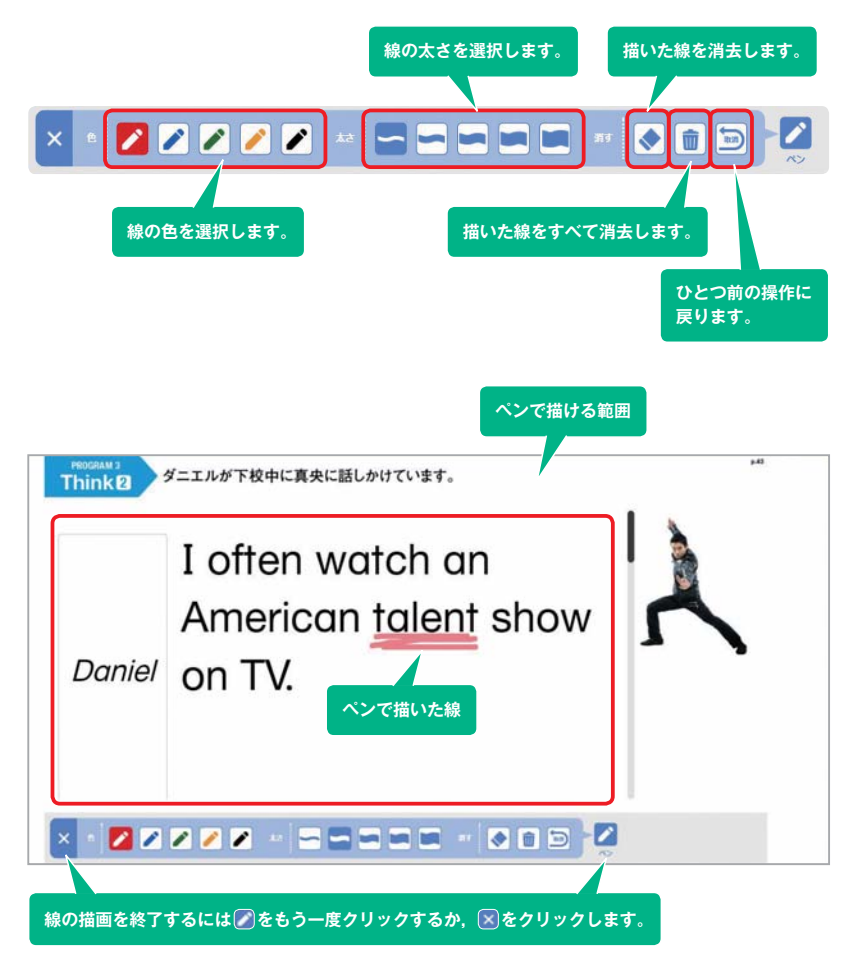

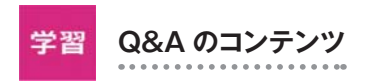

Think のページに掲載されている Q&A の音声を再生します。

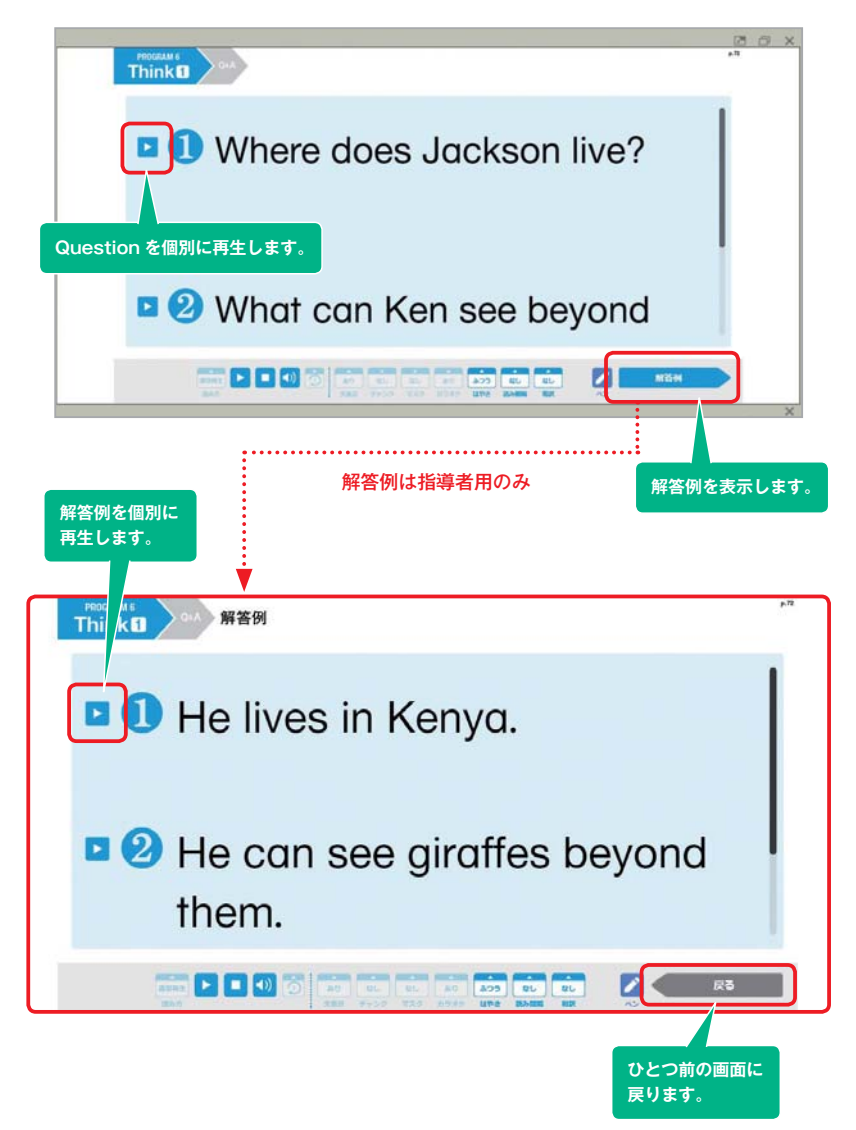

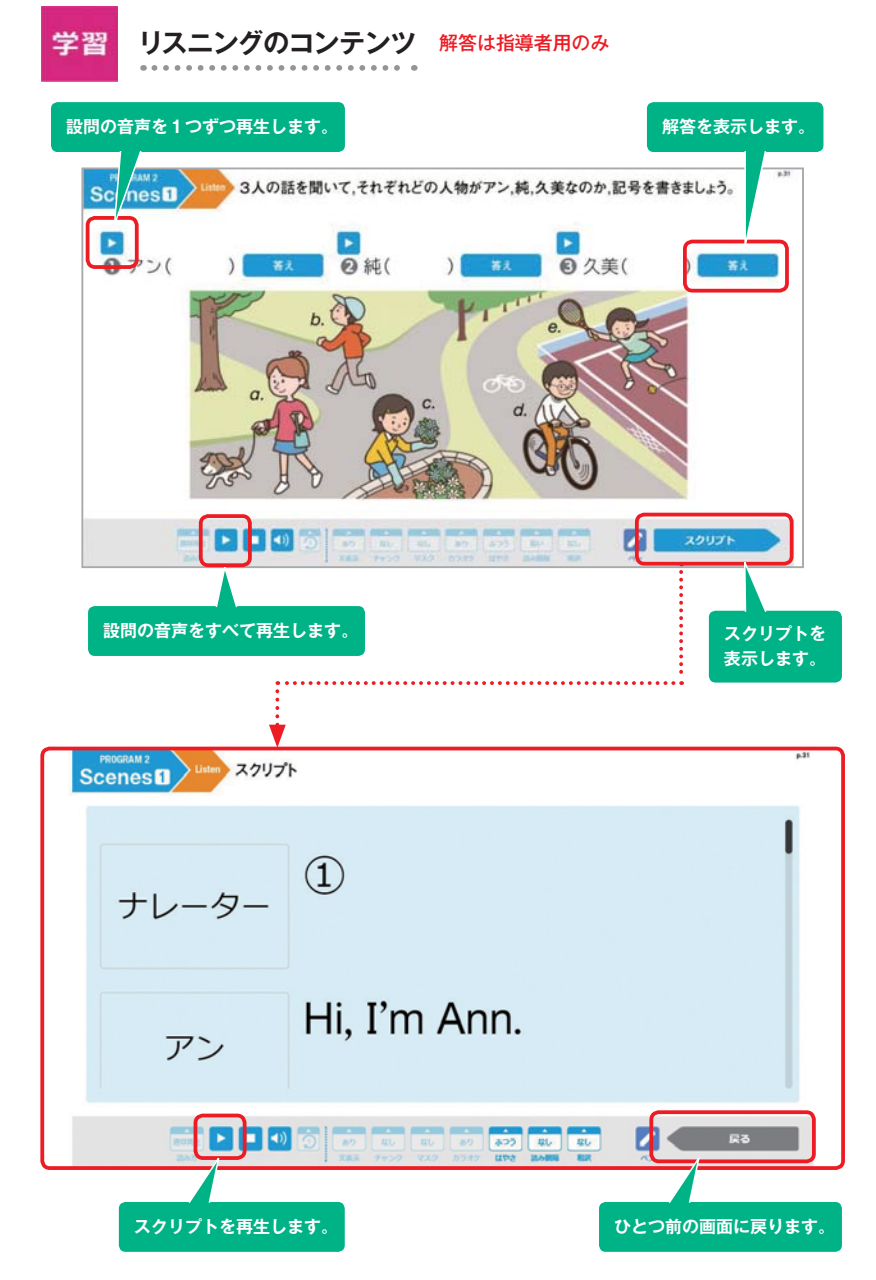

Card フラッシュカードのコンテンツ 指導者用のみ

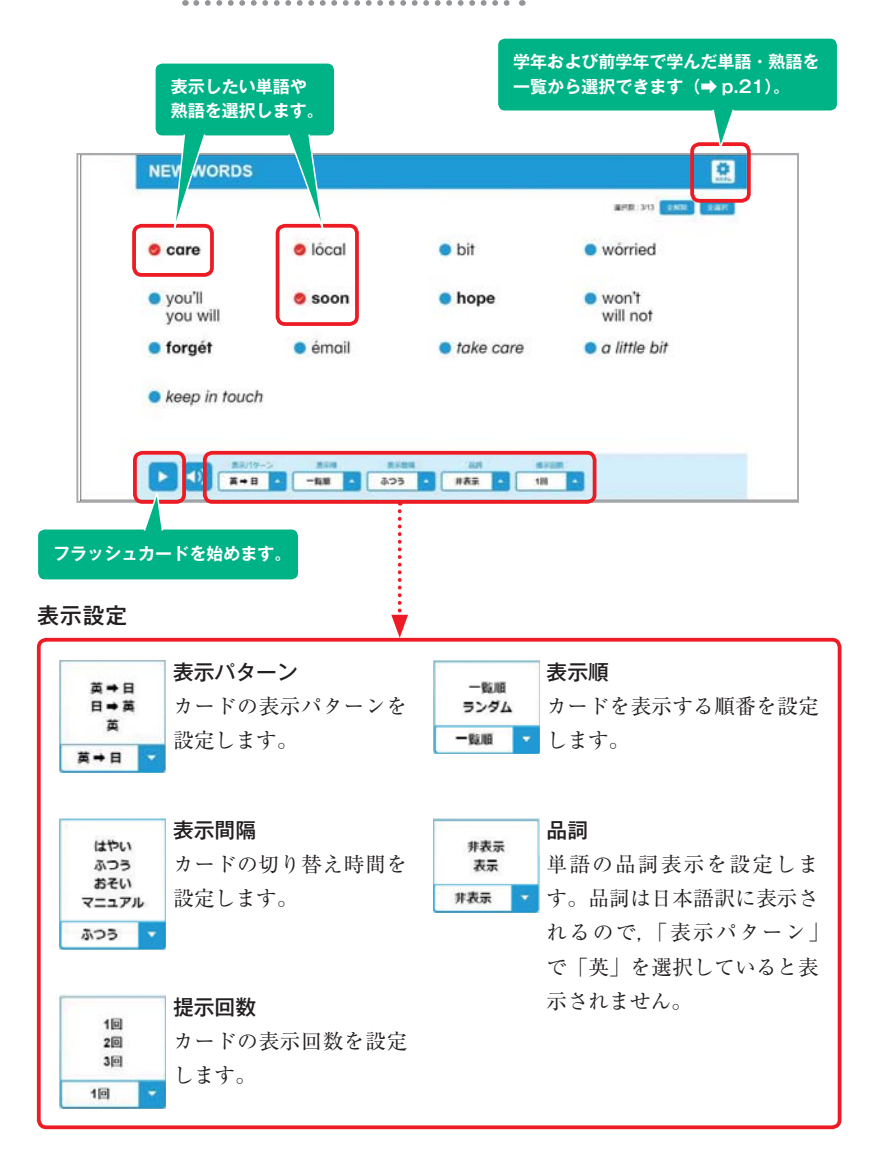

Retell リテリングのコンテンツ 解答例は指導者用のみ

教科書本文の語句や画像を使用して、リテリング活動を行うことができます。

🚹 音読して内容を確認

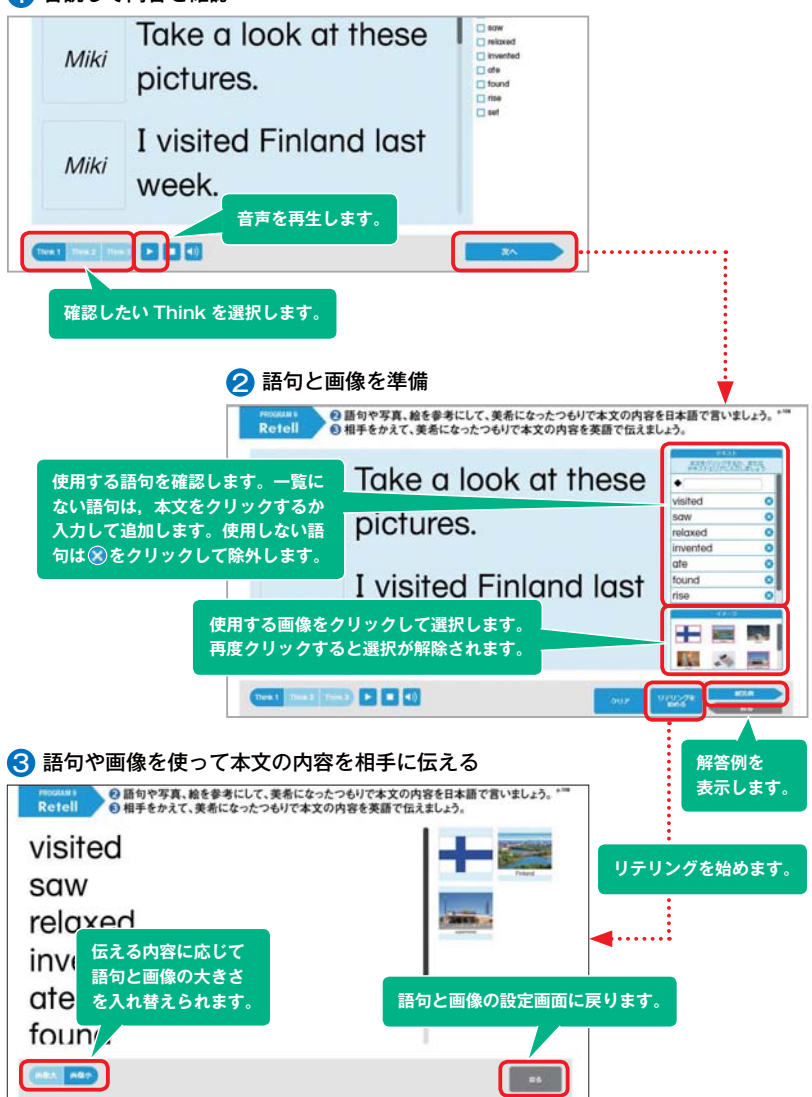

まなぶボタンの活用 「単語・熟語」、「タイマー」、「ちゅうせん」ボタンは 指導者用のみ利用できます。

まなぶボタンには学びをサポートするいろいろな機能があります。 画面右下の「まなぶ」ボタンをクリックすると、5つのアイコンが表示されます。

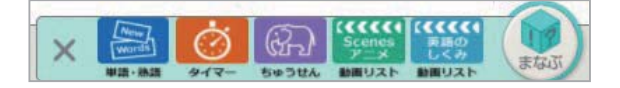

## 単語・熟語

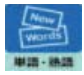

各 PROGRAM で取り上げた単語や熟語をカード画面で表示することができます。フラッシュカード (p.19)のカスタム機能と同じ機能です。

選択した単語が一覧に表示されます。

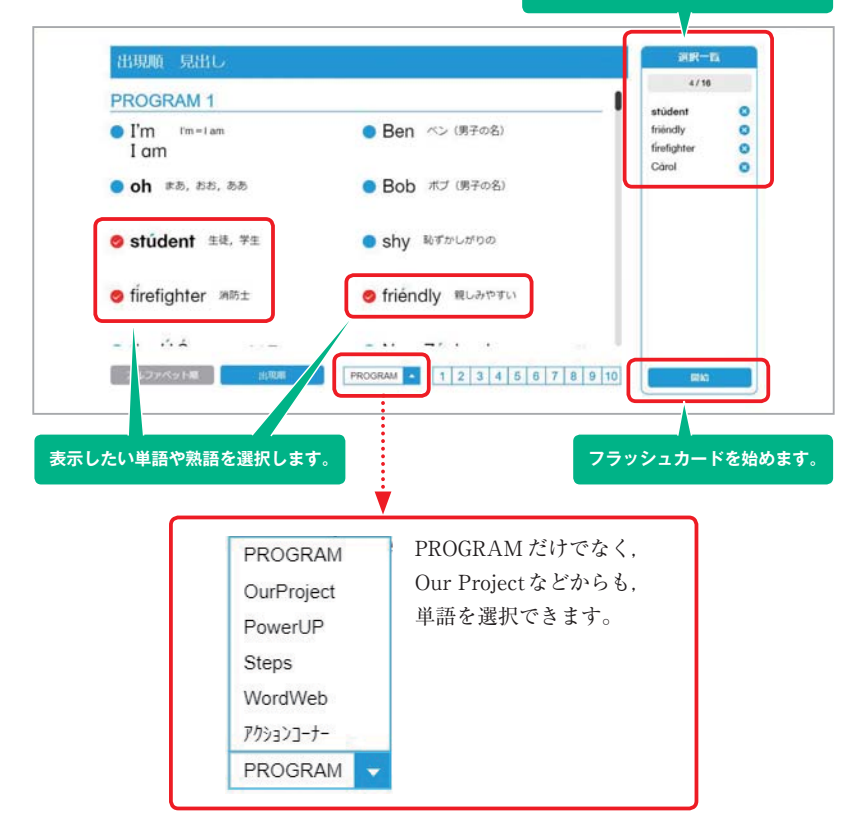

## 動画リスト(Scenesアニメー覧)

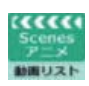

各 PROGRAM の Scenes に掲載しているアニメーションを一覧から選んで 再生することができます。

| PROGRAM 1                              |      |
|----------------------------------------|------|
| Scenes 🚺 1 am ~, I'm not ~, You are ~, | P022 |
| Scenes 2 Are you ~? Where ~?           | P022 |
| PROGRAM 2                              |      |
| Scenes 1 I have ~. I don't ~.          | P030 |
| Scenes 🗾 Do you ~? When do you ~?      | P030 |
| PROGRAM 3                              |      |
| Change 🖪 I non ~                       | D040 |

## 動画リスト(英語のしくみアニメー覧)

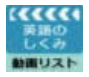

各 PROGRAM で取り上げた文法をわかりやすく解説したアニメーション を一覧から選んで再生できます。

| PROGRAM 1     |      |
|---------------|------|
| 1 be動詞am, are | P027 |
| 💈 「どこ」 とたずねる文 | P027 |
| PROGRAM 2     |      |
| 1 一般動詞        | P035 |
| 2 複数形         | P035 |
| 3 「いつ」とたずねる文  | P035 |

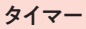

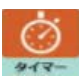

さまざまな活動のときに使えるタイマー機能とストップウォッチ機能で す。タイマーは5分,3分,1分,30秒の設定ができます。

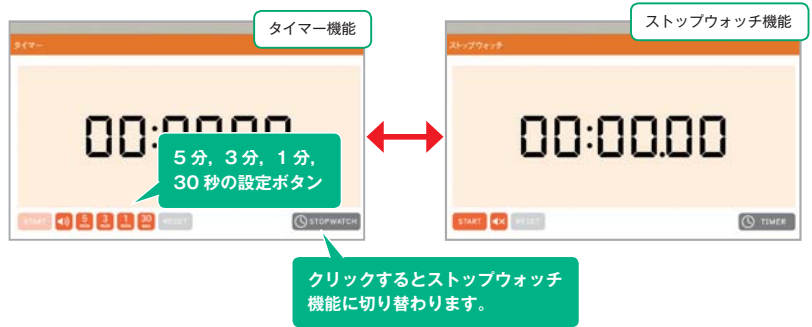

## 抽選機能

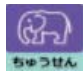

生徒の出席番号をベースにして、グループ分け、発表者などの指名ができ るくじ引き的な機能です。

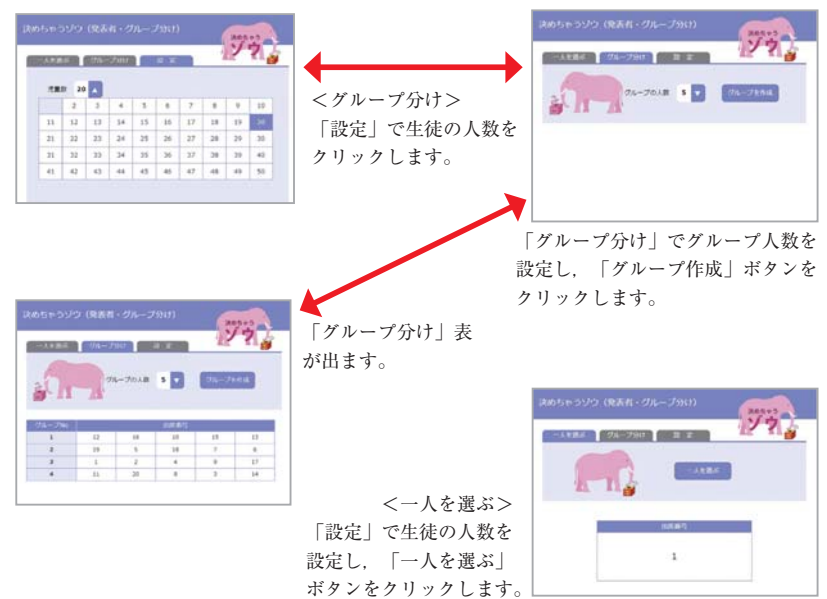

(SUNSHINE ENGLISH COURSE 1) 映像,写真提供・協力 蛯名健一 @Ebina Performing Arts ②高橋陽一/集英社 Shutterstock

(SUNSHINE ENGLISH COURSE 2) 映像,写真提供・協力 ©社会福祉法人はぐくみの里 一般社団法人 禎子の折り鶴 Shutterstock

(SUNSHINE ENGLISH COURSE 3) 映像,写真提供・協力 Shutterstock

中学校英語

学習者用デジタル教科書+教材 指導者用デジタル教科書(教材) SUNSHINE ENGLISH COURSE 1 / 2 / 3 操作ガイド

| 発行 | 開隆堂出版株式会社                   |
|----|-----------------------------|
|    | 代表者 大熊隆晴                    |
|    | 〒113-8608 東京都文京区向丘1-13-1    |
|    | https://www.kairyudo.co.jp/ |
| 発売 | 開隆館出版販売株式会社                 |
|    | 〒113-8608 東京都文京区向丘 1-13-1   |
|    |                             |

お問合せ先 TEL 03-5684-6108 E-Mail digital@kairyudo.cojp お問合せ時間 平日9時~17時(12時~13時を除く) ΒA